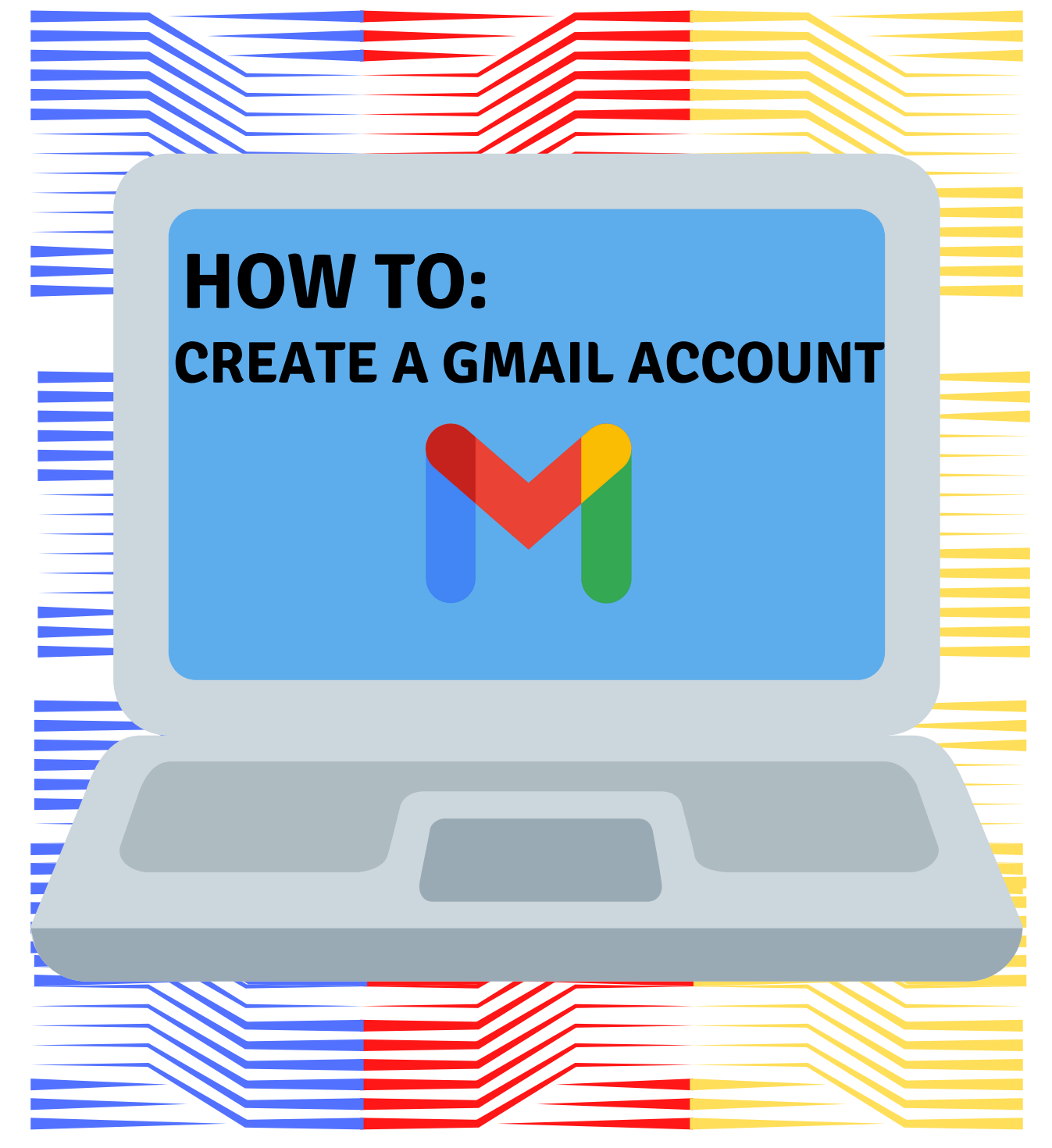

Created by Tech Support Volunteer: Mahbanou Banihashemi

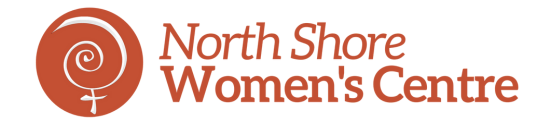

Step 1: Go to www.gmail.com

# Step 2: Click Create account, then select For myself

| Goog                                                      | e             |              |       |
|-----------------------------------------------------------|---------------|--------------|-------|
| Sign i                                                    | n             |              |       |
| Continue to                                               | Gmail         |              |       |
| Email or phone                                            |               |              |       |
| Forgot email?                                             |               |              |       |
| Not your computer? Use Private E<br>in. Learn more        | Browsing wind | dows to sigr | 1     |
| Create account                                            |               | Next         |       |
| For myself                                                |               |              |       |
| For my child<br><sup>nglis</sup><br>To manage my business | Help          | Privacy      | Terms |

#### Step 3:

Follow the directions by entering the required information (first name, last name, username, password/confirm password), then click **Next** 

| First name                            | Last name                        |
|---------------------------------------|----------------------------------|
|                                       |                                  |
| Jsername                              | @gmail.com                       |
| You can use letters, numbe            | ers & periods                    |
| Password                              | Confirm                          |
| Use 8 or more characters v<br>symbols | vith a mix of letters, numbers & |
| Show password                         |                                  |

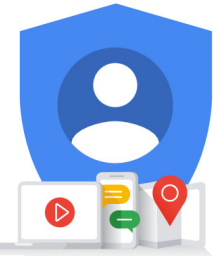

One account. All of Google working for you.

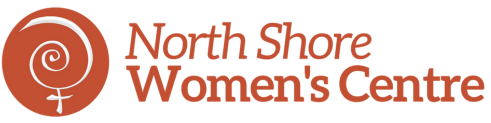

## Step 4:

Enter your birthday and select your gender

Optional: you may choose to enter your phone number and/or an email address that will be used for security purposes

#### Click Next

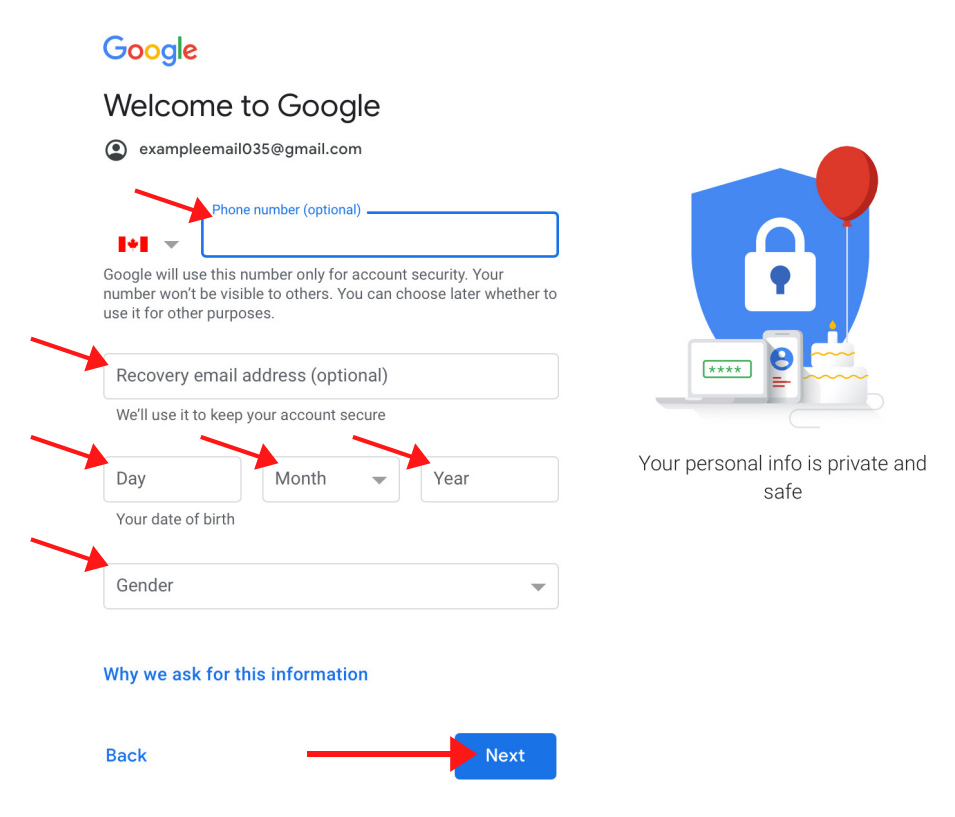

# Step 5:

If you choose to enter your phone number for verification purposes, click **Send**. If not, please skip to Step 8 on this guide.

#### Google

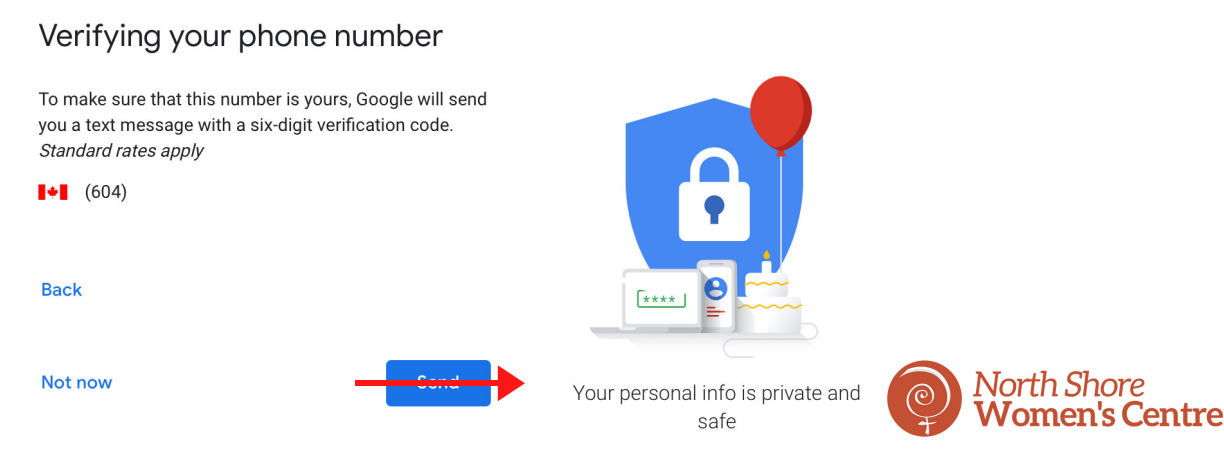

#### Step 6:

Once you have received a text message from Google, enter the verification code and click **Verify** 

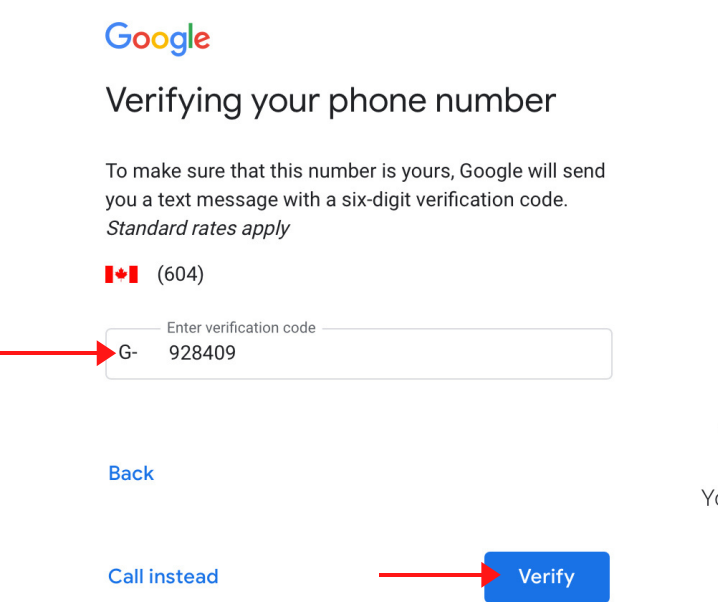

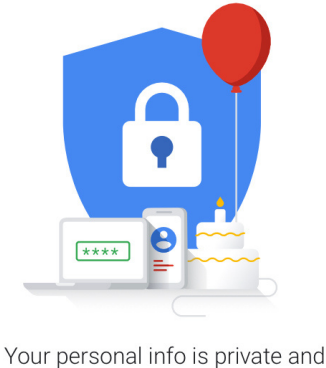

safe

#### Step 7:

You may click **Yes I'm in** if you would like to add your phone number to your accounts for use across Google Services, or you may click **Skip** to go to the next step

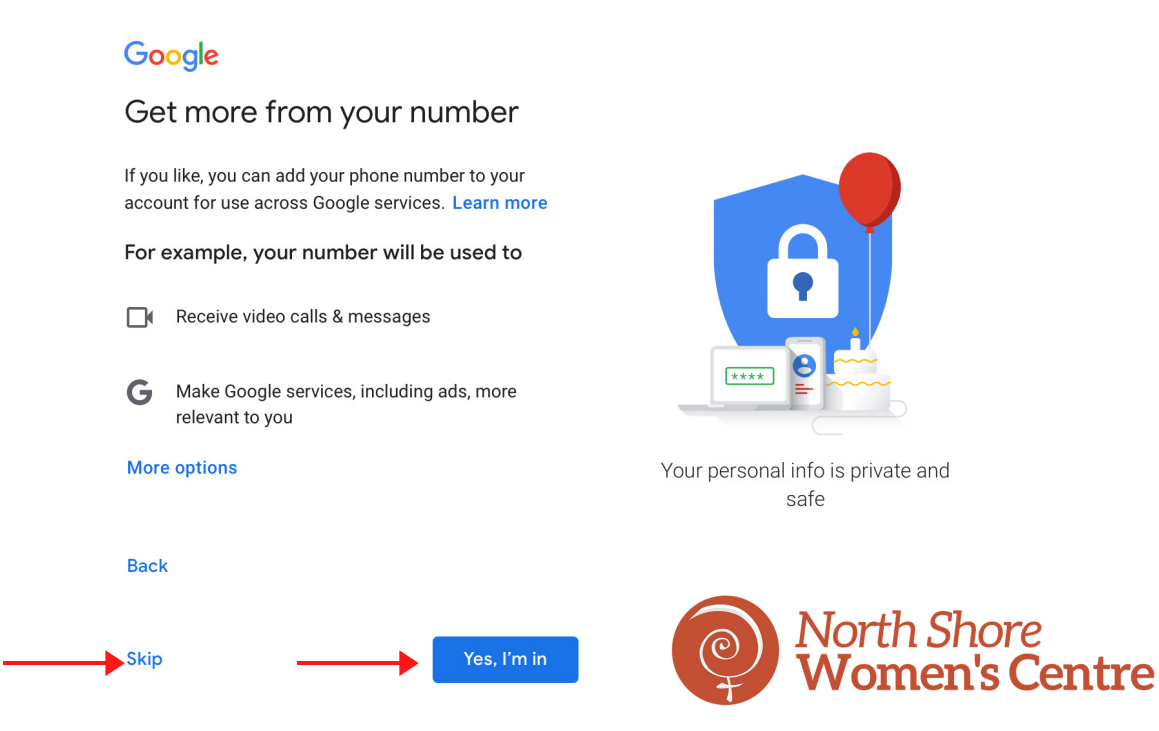

## Step 8:

# Review Google's Terms of Service and Privacy Policy, then click **I agree**.

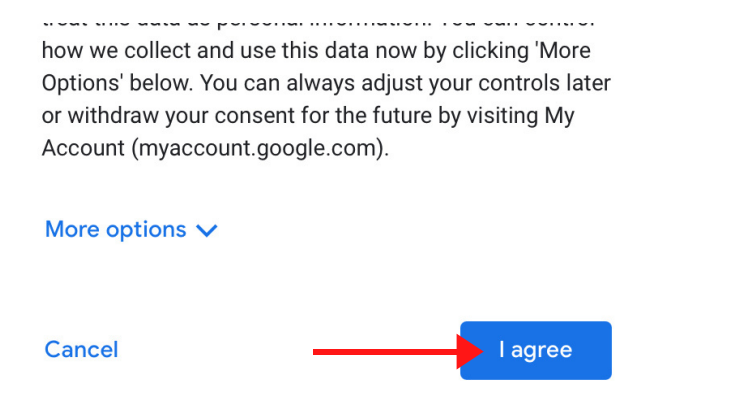

#### All done!

You will now be able to use your new gmail account.

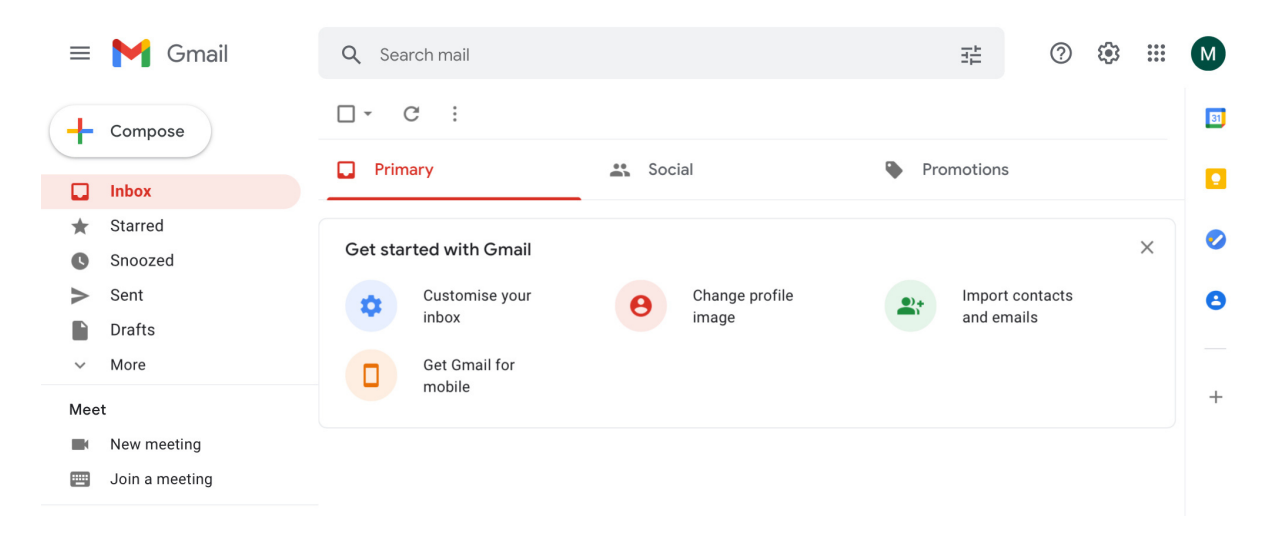

## To sign in from now on, visit:

#### www.gmail.com

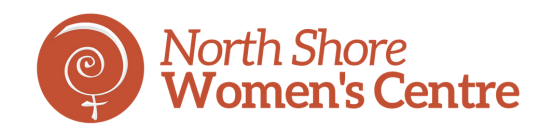